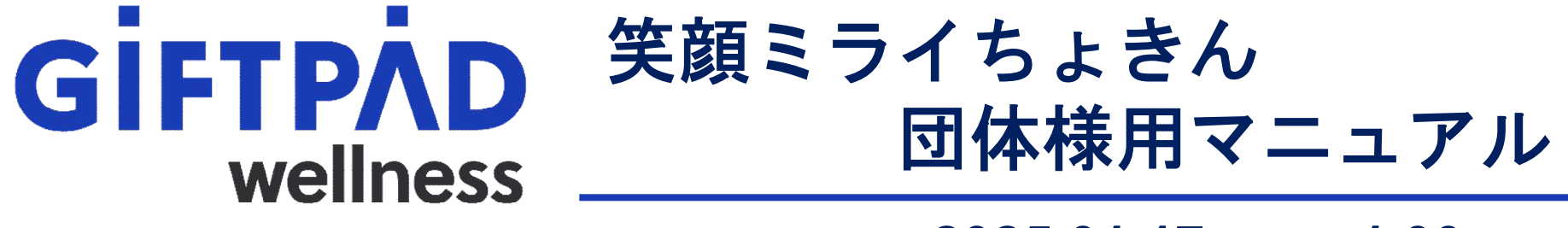

2025.01.17 ver.1.00

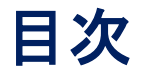

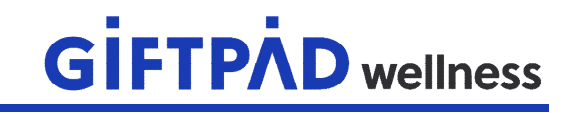

| 11 | ~ベントデータ新規登録/修正/削除 | 余に  | 1 | い | いて | <b>-</b> | -   | • |   | • • | • | • P3  |
|----|-------------------|-----|---|---|----|----------|-----|---|---|-----|---|-------|
|    | 概要                | •   | • | • | -  | • •      |     | • |   | • • | • | • P4  |
|    | お問い合わせ時にお伝えいただ    | < 1 | 内 | 容 |    |          | •   | • |   | • • | • | • P5  |
|    | 対応における注意事項        | •   | • | • | -  | •        | • • | • |   | • • | • | • P6  |
|    | イベント情報確認方法        | •   | • | • | -  | • •      | • • | • |   | • • | • | • P7  |
| 21 | 「ベント開催時の困りごとについ   | τ   |   |   | -  | •        |     | • |   | • • | • | • P8  |
|    | 概要                | •   | • | • | -  | •        |     | • |   |     | • | • P9  |
|    | お伝えいただく内容         | •   | • | • | •  | •        | •   | • | • | •   | • | • P10 |
|    | QRコード             | •   | • | • | •  | •        | •   | • | • | •   | • | • P11 |
|    | お問い合わせ            | •   | • | • | •  | •        | •   | • | • | •   | • | • P12 |
|    | 注意事項              | •   | • | • | •  | •        | •   | • | • | •   | • | • P14 |
|    | ポイント付与申請フォーマット    |     | • | • | •  | •        | •   | • | • | •   | • | • P16 |
|    | ユーザID確認方法         | •   | • | • | •  | •        | •   | • | • | •   | • | • P17 |

### ①イベントデータ新規登録/修正/削除について

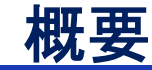

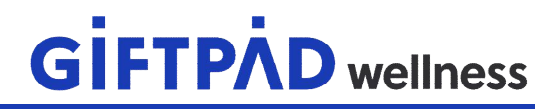

### イベントデータの変更対応(※注1)が必要になった場合は 以下に連絡願います。

## アプリ内のお問い合わせフォーム ※メールでのご対応になります。 コールセンター 0120-524-501 受付時間:平日 9:00-17:00

※注1

変更可能な内容

- ・開催日時
- ·開催場所

その他項目の変更やイベントデータの追加は川西市での内容承認が 必要となりますので川西市福祉部介護保険課までご連絡をお願いします。

#### 電話及びアプリ共に以下内容をお伝えいただけますようお願いいたします。

| 内容        | 必要         | 備考                              |
|-----------|------------|---------------------------------|
| 主催者名      | 0          |                                 |
| 連絡担当者様氏名  | 0          |                                 |
| 連絡担当者様連絡先 | $\bigcirc$ | 対応にあたり確認が必要な場合に折り返し連絡いたします。     |
| 処理種類      | $\bigcirc$ | 修正/削除                           |
| イベント名     | $\bigcirc$ |                                 |
| 管理番号      | 0          | 記載箇所は次ページ「QRコード」の「管理番号」を参照ください。 |
| 実施施設名     | ※注1        |                                 |
| 住所        | ※注1        |                                 |
| 実施日       | ※注1        | 例: 〇月〇日<br>毎月第3土曜日 など           |
| 実施時間      | ※注1        | 例:10:00-12:00                   |

対応における注意事項

**GIFTPAD** wellness

- ・依頼いただいた結果はアプリのイベントー覧から確認願います。
  確認方法は次ページの「イベント情報確認方法」を参照願います。
- 対応内容によりお時間をいただく場合がございます。
  急を要する対応(天候不良などにより当日開催中止など)は
  できる限り早急な対応を実施いたします。
- ・イベントの新規作成時は川西市福祉部介護保険課へご連絡いただきますようお願いいたします。

### イベント情報確認方法

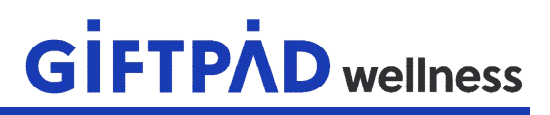

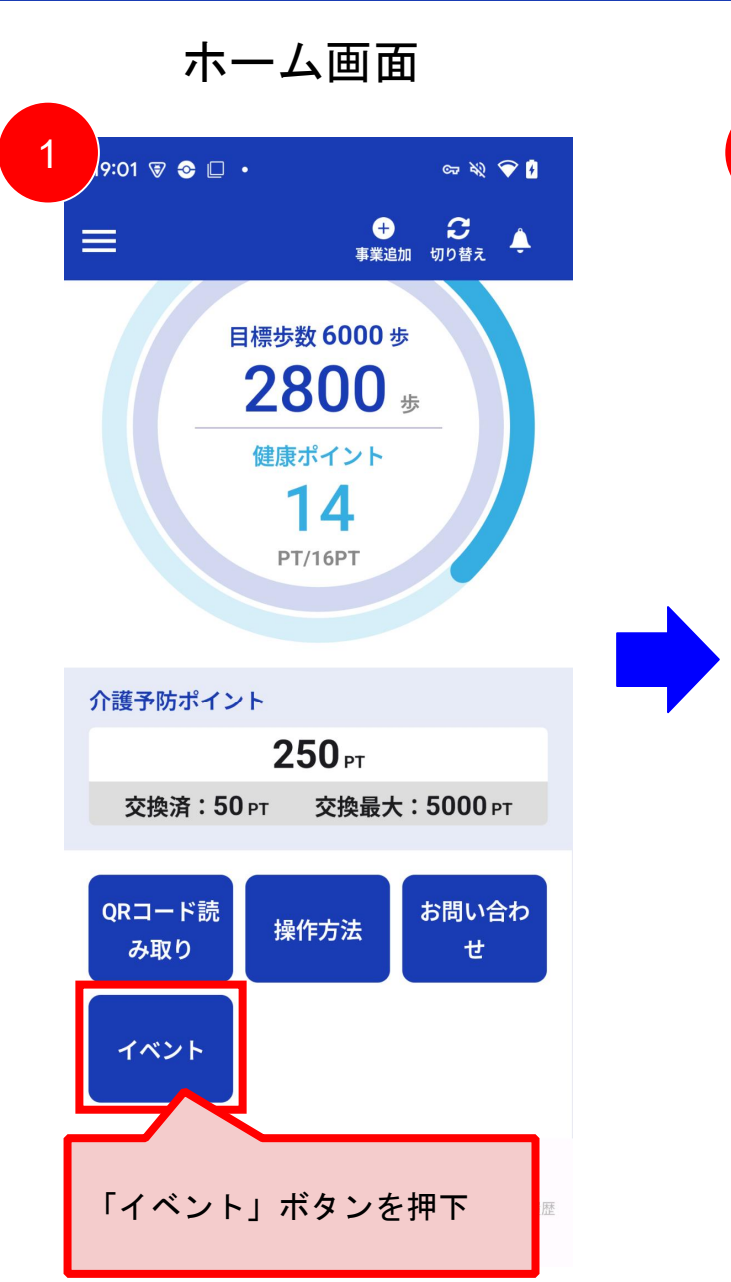

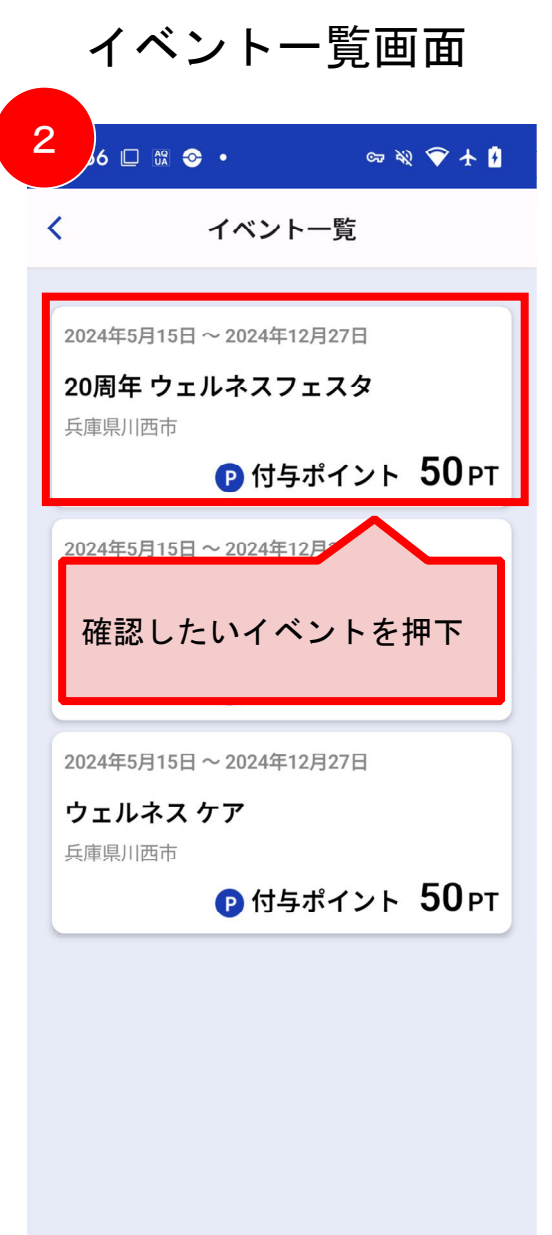

| <                   |               |       | イベント            | ~    |    |              |  |  |  |
|---------------------|---------------|-------|-----------------|------|----|--------------|--|--|--|
| イベント名               |               |       |                 |      |    |              |  |  |  |
| 20向年                | リエル           | ·イス . | ノエスク            | Z    |    |              |  |  |  |
| 開催期間<br>2024年       | 5 <b>月</b> 15 | 日~2   | 2024 <b>年</b> 1 | 2月27 | 7日 |              |  |  |  |
| 開催日                 |               |       |                 |      |    |              |  |  |  |
| <                   |               | 202   | 24年1            | 1月   |    | $\mathbf{i}$ |  |  |  |
| н                   | 月             | 火     | 水               | 木    | 金  | ±            |  |  |  |
| 27                  | 28            | 29    | 30              | 31   | 1  | 2            |  |  |  |
| 3                   | 4             | 5     | 6               | 7    | 8  | 9            |  |  |  |
| 10                  | 11            | 12    | 13              | 14   | 15 | 16           |  |  |  |
| 17                  | 18            | 19    | 20              | 21   | 22 | 23           |  |  |  |
| 24                  | 25            | 26    | 27              | 28   | 29 | 30           |  |  |  |
| 開催時間                |               |       |                 |      |    |              |  |  |  |
| 09:00:00 ~ 18:00:00 |               |       |                 |      |    |              |  |  |  |

### ②イベント開催時の困りごとについて

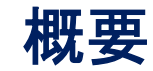

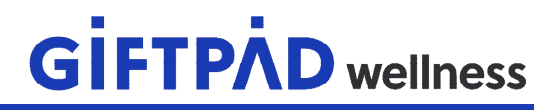

# イベント開催時の各種困りごと (※注1)が発生した場合は以下に連絡願います。

#### ※注1

- ・イベント参加者がQRコードを読み込んだがポイントが付与されない
- ・不正にポイントを取得された方がいた
- ・その他

※対応をスムーズに進めるために、イベント参加者様からではなく イベント開催者様からご連絡いただきますようご協力をお願い致します。 その際にイベント参加者様の情報はご本人の同意の元、お取り扱いいただ きますようお願い致します。

①電話でのご連絡 コールセンター 0120-524-501 受付時間:平日 9:00-17:00

②アプリの問い合わせでのご連絡 アプリ画面の操作方法は別ページ「お問い合わせ」を参照ください

#### 電話及びアプリ共に以下内容をお伝えいただけますようお願いいたします。

| 内容        | 備考                               |
|-----------|----------------------------------|
| 主催者名      | 記載箇所は次ページ「QRコード」の「主催者名」を参照ください。  |
| 連絡担当者様氏名  |                                  |
| 連絡担当者様連絡先 | 対応にあたり確認が必要な場合に折り返し連絡いたします。      |
| イベント名     | 記載箇所は次ページ「QRコード」の「イベント名」を参照ください。 |
| 管理番号      | 記載箇所は次ページ「QRコード」の「管理番号」を参照ください。  |
| 処理概要      | お困りごとの詳細内容をお伝えください               |

### QR⊐−ド

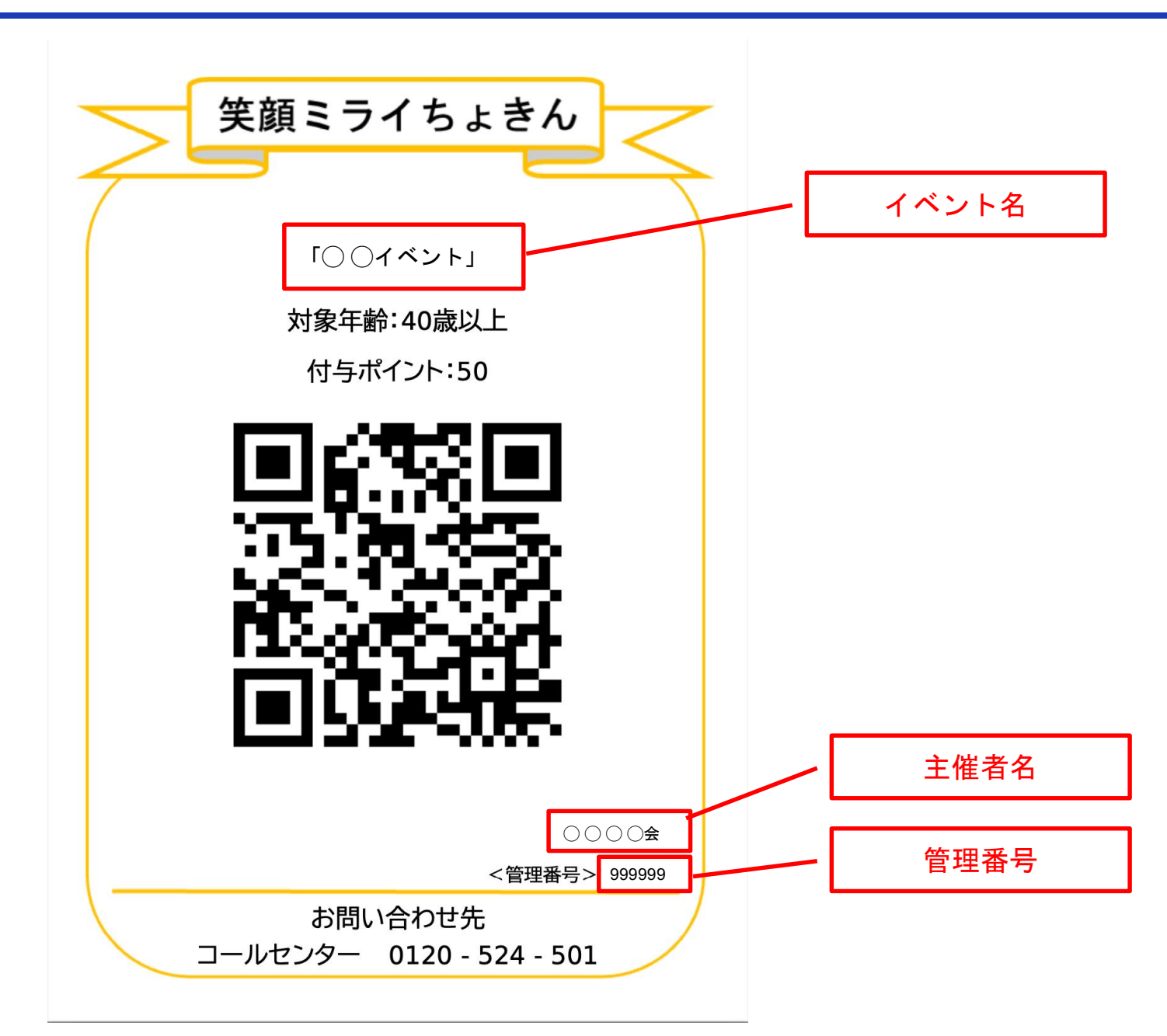

### お問い合わせ

## **GIFTPAD** wellness

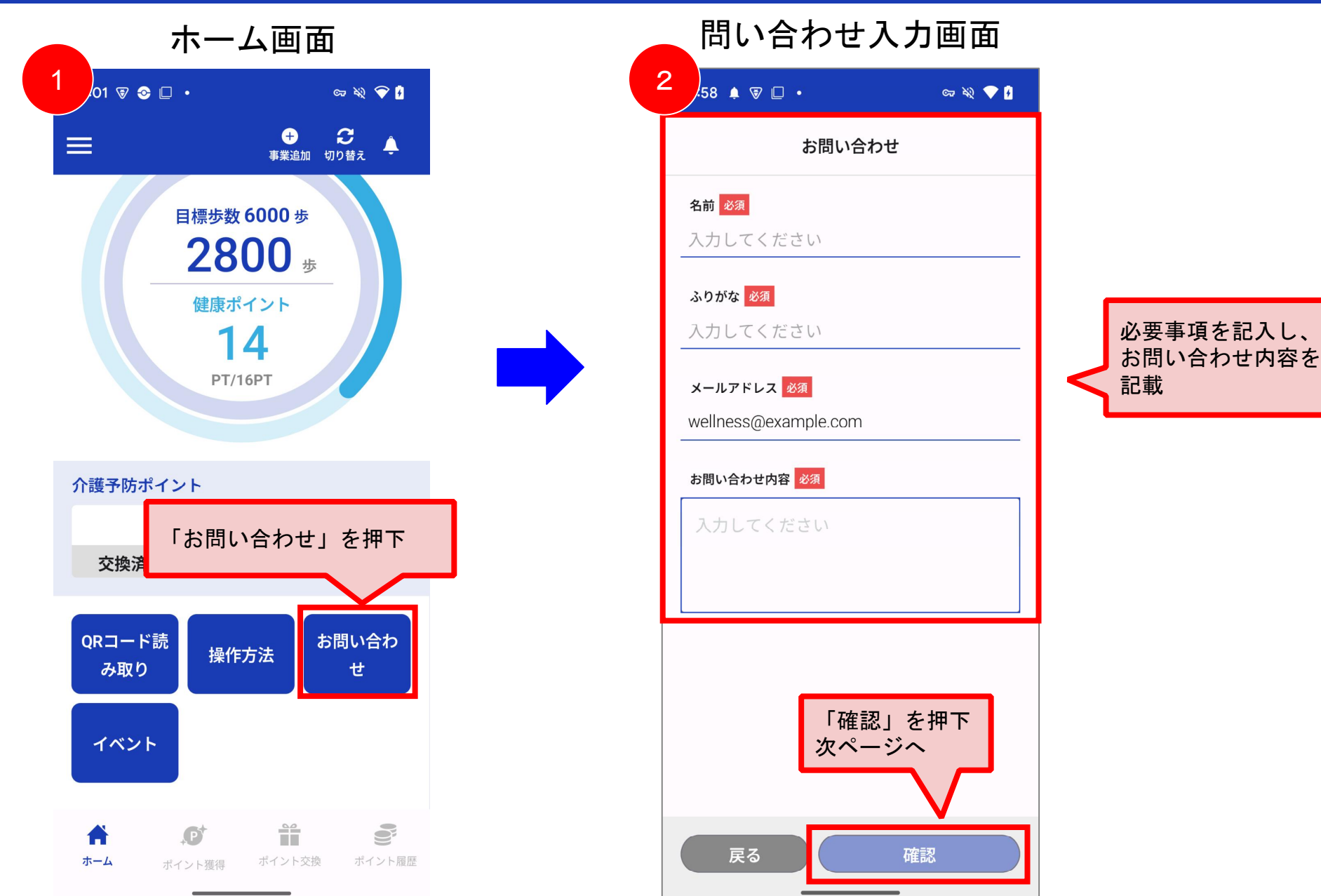

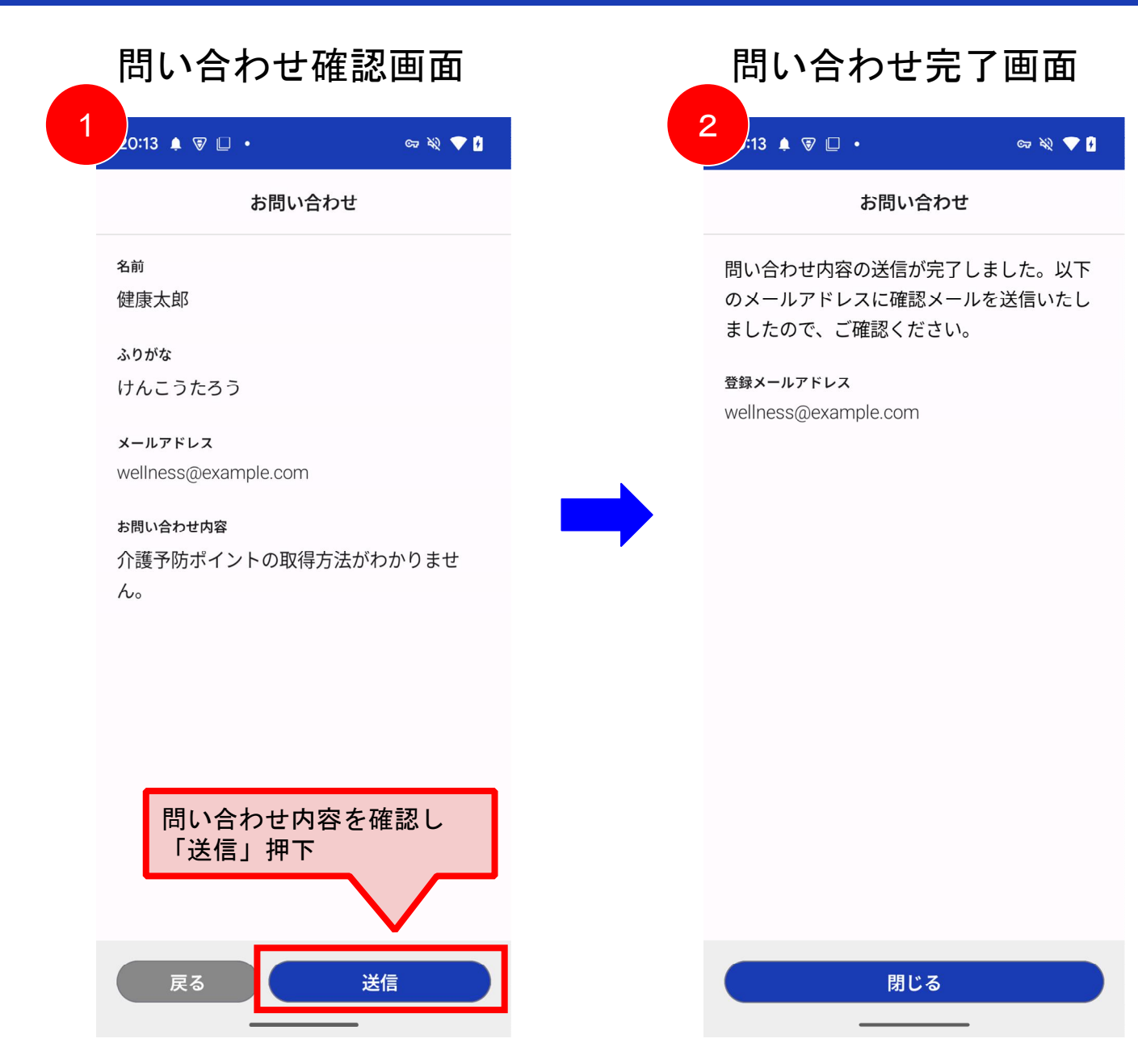

注意事項

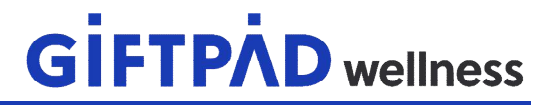

エラーが発生する場合は、まずはコールセンターへご連絡ください。 速やかに解決しない場合は、オペレーターからフォーマットの提出をご案内 いたします。

お問い合わせ例 多くの人においてQRコード読み込み時にエラーが発生する

ご提出先 〒666-8501 兵庫県川西市中央町12-1 川西市福祉部介護保険課 電話 072-740-1148 メール kawa0182@city.kawanishi.lg.jp

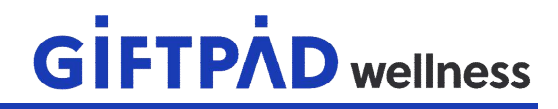

#### 申請団体及びイベント情報

| 主催者様名     |  |
|-----------|--|
| 申請担当者様氏名  |  |
| 申請担当者様連絡先 |  |
| イベント名     |  |
| 管理番号      |  |

#### 申請対象市民情報

| ユーザID | 電話番号 | ユーザID | 電話番号 |
|-------|------|-------|------|
|       |      |       |      |
|       |      |       |      |
|       |      |       |      |
|       |      |       |      |
|       |      |       |      |
|       |      |       |      |

#### 申請団体及びイベント情報

| 主催者様名     | 川西健康の会 ※QRコードを参照ください |
|-----------|----------------------|
| 申請担当者様氏名  | 川西花子                 |
| 申請担当者様連絡先 | 090 - 1234 - 5678    |
| イベント名     | いきいき体操 ※QRコードを参照ください |
| 管理番号      | 123456 ※QRコードを参照ください |

#### 申請対象市民情報

|                | ※ 重き          | チャートではデオ人様に破認師います |   |               |
|----------------|---------------|-------------------|---|---------------|
| ユーザID          | 電話番号          |                   | 0 | 電話番号          |
| 1234-5678-9012 | 090-1111-1111 | 1234-5678-9017    |   | 090-1111-1116 |
| 1234-5678-9013 | 090-1111-1112 | 1234-5678-9018    |   | 090-1111-1117 |
| 1234-5678-9014 | 090-1111-1113 | 1234-5678-9019    |   | 090-1111-1118 |
| 1234-5678-9015 | 090-1111-1114 | 1234-5678-9010    |   | 090-1111-1119 |
| 1234-5678-9016 | 090-1111-1115 | 1234-5678-9011    |   | 090-1111-1110 |

※ユーザIDは次ページの「ユーザID確認方法」を確認ください

### ユーザID確認方法

## **GIFTPÀD** wellness

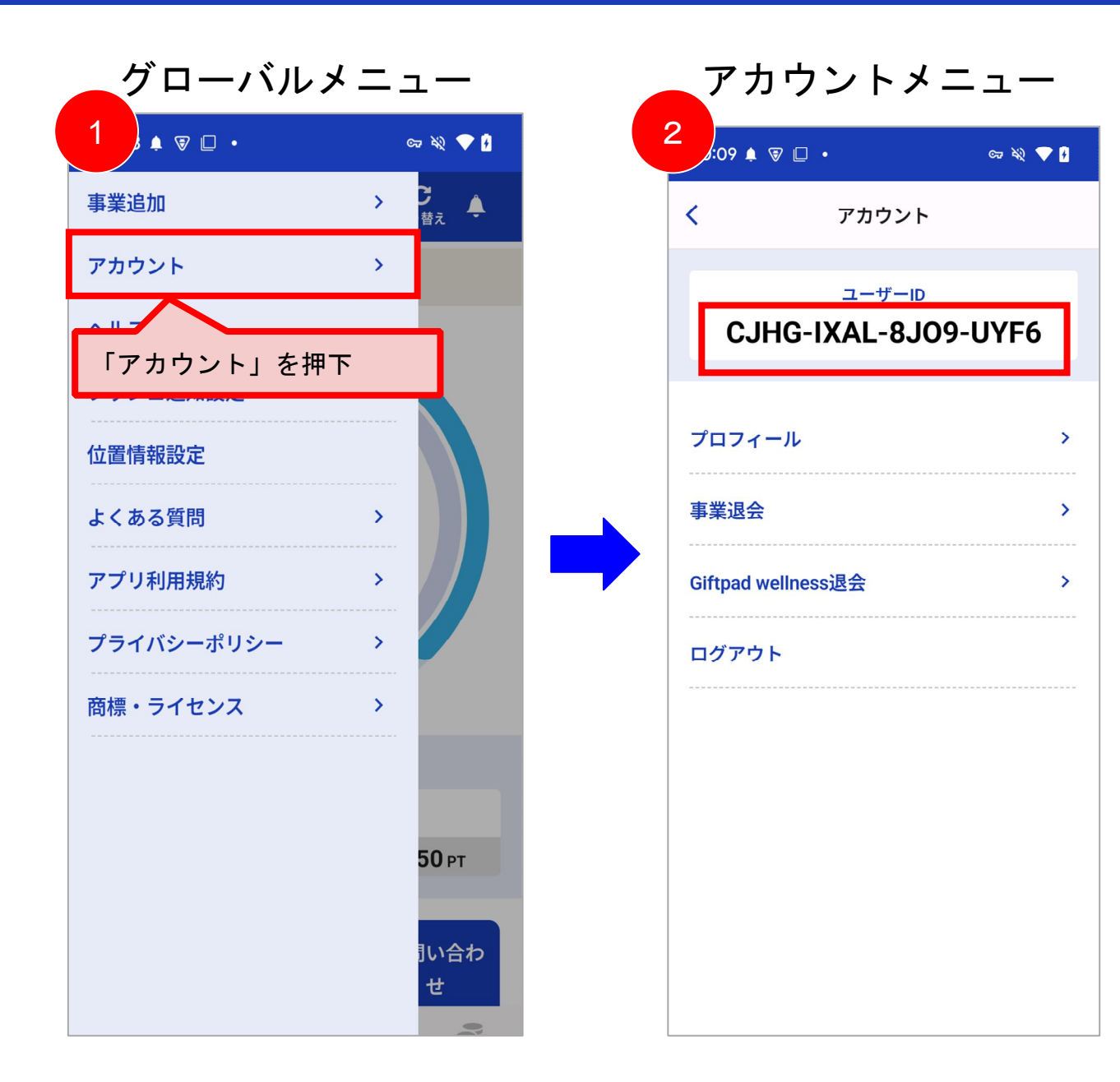